## Instructions for Outlook Web Access: Redirect

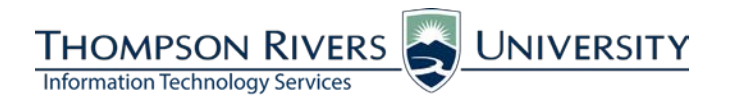

These instructions are for Campus Students and Open Learning Students who would like to forward their student email to another email address.

Note: This option does not work in Google Chrome. Please use either Internet Explorer or Mozilla Firefox.

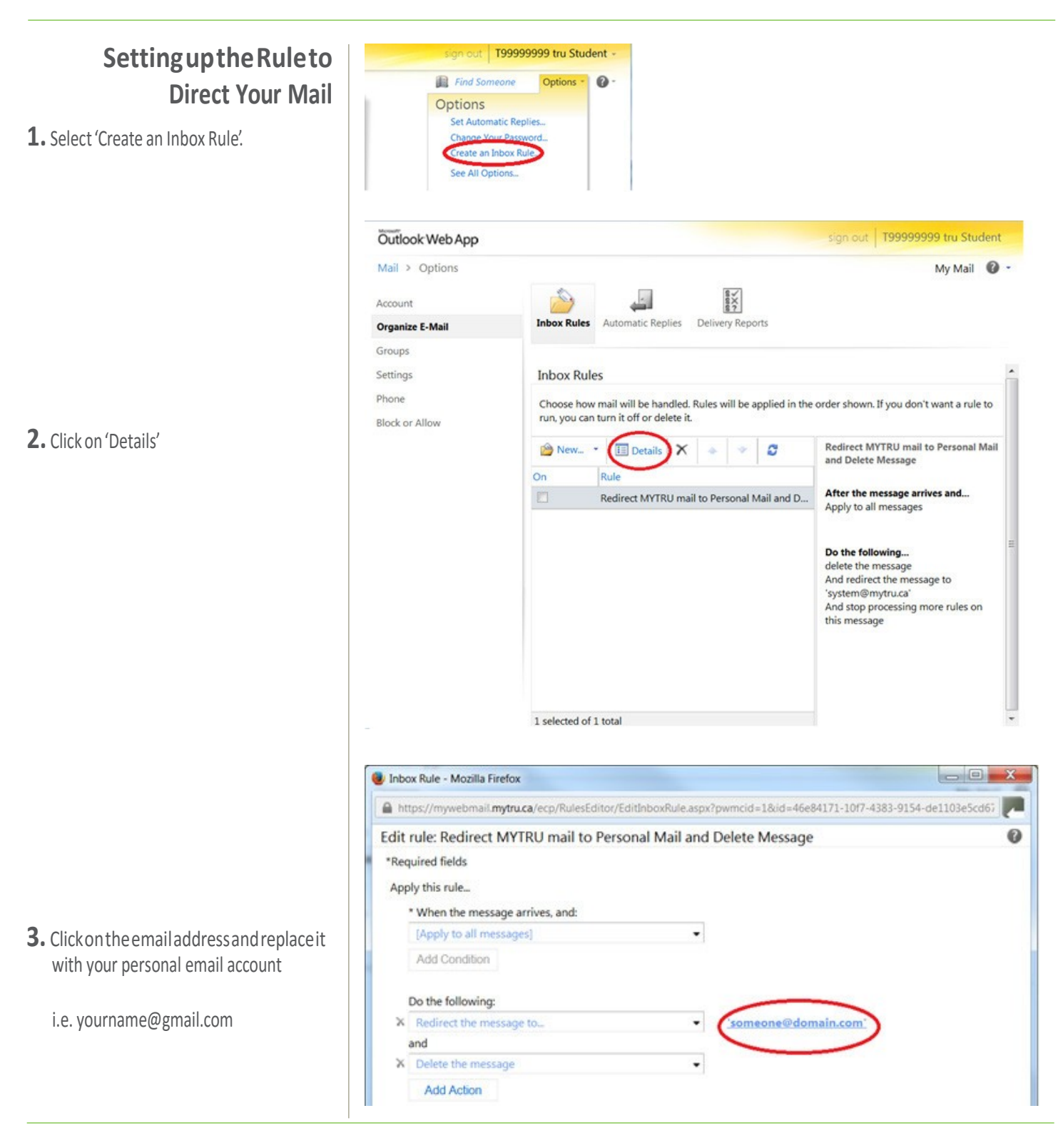

- **4.** Click on this email address to replace it with your own.
  - Click 'OK', and then 'Save'

5. Clickon the Checkbox to activate the rule.

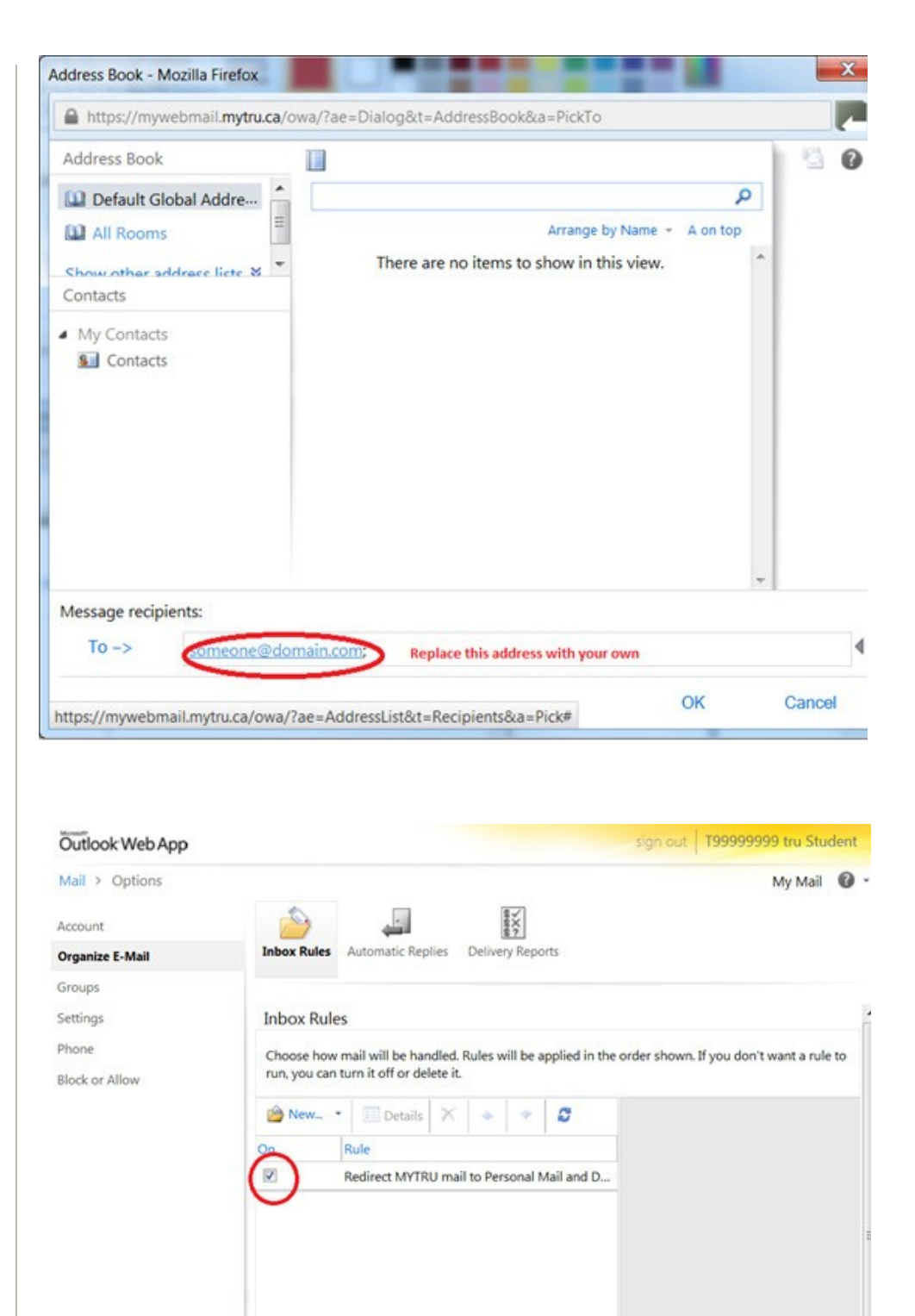

From now on your @mytru.ca email will be redirected to the email address you entered. Email in your @mytru.ca mailbox will be deleted after 14 days.

 $If you have questions, please \ contact \ \textbf{ITServiceDesk} @ tru.ca.$ 

2